## Manage Absence

| Log into Workday                                                          |                                                                                                    |                                                                                                    |                                     |                                          |
|---------------------------------------------------------------------------|----------------------------------------------------------------------------------------------------|----------------------------------------------------------------------------------------------------|-------------------------------------|------------------------------------------|
| Click <b>Menu</b> in the top left                                         |                                                                                                    | Q Search                                                                                                    |                                     |                                          |
| Click <b>Absence</b> in Apps                                              | Menu X<br>Apps Shortcuts<br>Your Saved Order<br>Absence                                                                                          |                                                                                                    |                                     |                                          |
| Click Manage Absence                                                      | Absence<br>Request<br>Request Absence<br>Manage Absence                                                                                          | e<br>e                                                                                                    | ew<br>My Absence<br>Absence Balance |                                          |
| OR                                                                        |                                                                                                    |                                                                                                    |                                     |                                          |
| Navigate to your profile                                                  |                                                                                                    | ¢ (                                                                                                    |                                     |                                          |
| Click your <b>picture</b> in top right cor<br>Click <b>View Profile</b>   | ner                                                                                                    | Ann Jones<br>View Profile                                                                                     |                                     |                                          |
| Click <b>Absence</b> from side menu<br>Click <b>Manage Absence</b> button | Ann Jones<br>Coordinator<br>Actions<br>Actions<br>Actions<br>Actions<br>Actions<br>Time O<br>Time O<br>Summary<br>Summary<br>Baseline<br>Absence | Requests     Absence Balance       Request Absence     Manage A       Off Requests     Day of the Week     Ty | Absence<br>/pe Position Requested   | I = 0 □ . T E<br>Unit of<br>Time Comment |

Absence can be requested using the **Calendar** (page 2) or a **Date Range** (page 3).

## Manage Absence

## **Calendar Absence Request**

#### Select requested **day(s**) then click the **Request Absence** button at bottom

| Use <b>Today</b> button to return to                                                                       | Manage Absence Ann Jones                                                                                                    |                   |           |           |          |        |           |                                                                |
|----------------------------------------------------------------------------------------------------|----------------------------------------------------------------------------------------------------|-------------------|-----------|-----------|----------|--------|-----------|----------------------------------------------------------------|
| Use the <b>arrows</b> to scroll<br>through months<br>Click the <b>month/year</b> see all<br>months in year | Instructional Information Select the days you are requesting and then click Request Absence To view detailed instructions, click here |                   |           |           |          |        |           |                                                                |
|                                                                                                    | Today                                                                                                    | $\langle \rangle$ | August 20 | 25 🗸      |          |        | Actions • |                                                                |
|                                                                                                    | Sunday                                                                                                    | Monday            | Tuesday   | Wednesday | Thursday | Friday | Saturday  |                                                                |
|                                                                                                    | 27                                                                                                    | 28                | 29        | 30        | 31       | Aug 1  | 2         | View Your Requests and Balances per Plan as of date            |
|                                                                                                    |                                                                                                    |                   |           |           |          |        |           | Balances Requests                                              |
|                                                                                                    | 3                                                                                                    | 4                 | 5         | 6         | 7        | 8      | 9         | Balances as of 07/04/2025 💼<br>Personal - Staff<br>14.25 Hours |
|                                                                                                    |                                                                                                    |                   |           |           |          |        |           | Sick - Staff                                                   |
|                                                                                                    | 10                                                                                                    | 11                | 12        | 13        | 14       | 15     | 16        | 78.55 Hours                                                    |
|                                                                                                    |                                                                                                    |                   |           |           |          |        |           | Vacation<br>10.105 Hours                                       |
|                                                                                                    | 17                                                                                                    | 18                | 19        | 20        | 21       | 22     | 23        | Total of All Plans                                             |
|                                                                                                    | 2 Days - F                                                                                                    | Request Absenc    | 26        | 27        | 28       | 29     | 30        |                                                                |

## The following pop-up box will appear

#### Select Type of Absence

## Enter **Hours** (*daily amount*)

(if you enter 7 and selected two days 14 hours will be requested)

# Enter **Comments** or upload **Attachments**, if applicable

| ← Request Absence       | ×    | <ul> <li>← Request Absence</li> </ul> | ×    |     | ← Request Absence              | ×     |
|-------------------------|------|---------------------------------------|------|-----|--------------------------------|-------|
| Mon, Aug 4 – Tue, Aug 5 | 2    | Mon, Aug 4 – Tue, Aug 5               | Î    | g   | Comment                        |       |
| Type of Absence*        | 6    | Type of Absence*                      |      |     |                                | 1.    |
| Search                  | := B | × Vacation                            | :=   |     | ✓ Additional Information       |       |
| Bereavement             |      |                                       | _    |     | Comment to Approver            | 1     |
| 🔵 Bonus Day             |      |                                       |      |     |                                |       |
| O Inclement Weather     | э    | Hours (Daily)                         |      |     |                                |       |
| Jury Duty               |      | 7                                     |      |     |                                | _4    |
| Personal                |      | Edit Individual Days                  |      |     | Attachments                    |       |
| Sick                    | 7    |                                       |      |     |                                |       |
| Vacation                |      | Comment                               | -    | - H | Dron files here                |       |
| L                       |      | Total Request Amount: 14 Hours        | ~    |     | Total Request Amount: 14 Hours | ~     |
| Cancel Submit Request   |      | Cancel Submit Requ                    | lest |     | Cancel Submit Re               | quest |

*To change date(s), click arrow at top beside Request Absence. To edit individual days, for requests that include multiple days, go to page 4.* 

Click the **Submit Request** to route request to manager.

### **Date Range Absence Request**

#### Click Actions button and choose Select Data Range

Enter **Start Date** and **End Date** for requested days then click **Continue** 

| Manage                                                                          | Absence                                                | Ann Jone                             | es \cdots       |                |                 |                             |                                                     |                                                     |
|---------------------------------------------------------------------------------|--------------------------------------------------------|--------------------------------------|-----------------|----------------|-----------------|-----------------------------|-----------------------------------------------------|-----------------------------------------------------|
| <ul> <li>Instruct</li> <li>Select the days</li> <li>To view detailed</li> </ul> | ctional Info<br>s you are reque<br>instructions, click | ormation<br>esting and then<br>there | click Request A | Absence        |                 |                             |                                                     | Request Absence     ×       Calendar     Date Range |
| Today                                                                           | < >                                                    | August 20                            | 025 🗸           |                |                 | Actions •                   |                                                     | Start Date* End Date*                               |
| Sunday<br>27                                                                    | Monday<br>28                                           | Tuesday<br>29                        | Wednesday<br>30 | Thursday<br>31 | Friday<br>Aug 1 | Enter My Time<br>My Absence | View Your Requests and Balances per Plan as of date | 08/04/2025 🛱 08/05/2025 🛱                           |
|                                                                                 |                                                        |                                      |                 |                |                 | Select Date Ran             | Balances Requests                                   | Ten Datalices (6                                    |
| 3                                                                               | 4                                                      | 5                                    | 6               | 7              | 8               | 9                           | Balances as of<br>Personal - Staff<br>14.25 Hours   |                                                     |
| 10                                                                              | 11                                                     | 12                                   | 13              | 14             | 1               | 5 16                        | 78.55 Hours<br>Vacation<br>10.105 Hours             | Cancel Continue                                     |
| 17                                                                              | 18                                                     | 19                                   | 20              | 21             | 2:              | 2 23                        | Total of All Plans                                  |                                                     |
| Request                                                                         | Absence                                                | 26                                   | 27              | 28             | 21              | 30                          |                                                     |                                                     |

The following pop-up box will appear

Select Type of Absence

Enter **Hours** (*daily amount*) (*if you enter 7 and selected two days 14 hours will be requested*) Enter **Comments** or upload **Attachments**, if applicable

| ← Request Absence ×                               | ← Request Absence                                 | ×      |   | ← Request Absence                              | × |
|---------------------------------------------------|---------------------------------------------------|--------|---|------------------------------------------------|---|
| Mon, Aug 4 – Tue, Aug 5                           | 2<br>Mon, Aug 4 – Tue, Aug 5                      | Î      |   | Comment                                        |   |
| Type of Absence*                                  | Type of Absence*                                  |        | 1 |                                                | 9 |
| Search :=                                         | × Vacation                                        | :=     |   | ✓ Additional Information                       |   |
| Bereavement Bonus Day Inclement Weather Jury Duty | > Instructional Information<br>Hours (Daily)<br>7 | _ 1    |   | Comment to Approver                            | ] |
| Personal                                          | Edit Individual Days                              |        |   | Attachments                                    |   |
| Sick Vacation                                     | Comment<br>Total Request Amount: 14 Hours         | •<br>• |   | Drop files here Total Request Amount: 14 Hours | • |
| Cancel Submit Request                             | Cancel Submit Re                                  | equest |   | Cancel Submit Request                          |   |

*To change date(s), click arrow at top beside Request Absence. To edit individual days, for requests that include multiple days, go to page 4.* 

Click the **Submit Request** to route request to manager.

## Manage Absence

| Edit Individual Days of an Absence Red                                                                                                    | quest                                                                                                    |
|----------------------------------------------------------------------------------------------------|----------------------------------------------------------------------------------------------------|
|                                                                                                    | ← Request Absence ×                                                                                                    |
| Click the <b>Edit Individual Days</b> link in the<br>Request Absence pop-up                                                                                                    | Mon, Aug 4 – Tue, Aug 5<br>Type of Absence*<br>Vacation ::::::::::::::::::::::::::::::::::::                                                                                                    |
| Click the day(s) that you<br>would like to edit individually                                                                                                    | Edit Type of Absence Edit Hours Requested Delete Day                                                                                                    |
| <ul> <li>← Request Abset</li> <li>&gt; Instructional Inform</li> <li>Total Request Amount:</li> <li>Mon, Aug 4</li> <li>Vacation • 7 Hours (Data of the second second</li></ul> | ence ×<br>nation<br>14 Hours<br>aily) ><br>aily) ><br>tion Aug 4 © Delete (<br>Vacation :=<br>Hours (Daily)<br>7<br>Comment<br>Available Balance: 20.875 Hours<br>Includes your accrued time off and future<br>requests until 08/05/2025. |
|                                                                                                    | Cancel Submit Request                                                                                                    |

Click the **Submit Request** to route request to manager.